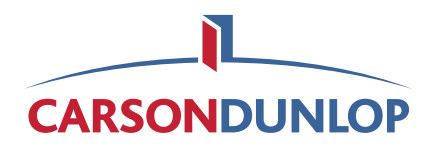

### **Downloading your Home Reference eBook**

**Note:** If you have Kindle on your device, please proceed to **STEP TWO** below.

**STEP ONE** - <u>Click here</u> to download the Kindle Reader to your device.

**STEP TWO** - Buy the eBook from the Carson Dunlop online store (apply coupon code if applicable).

**STEP THREE** - Follow the instructions below for your device.

#### For iPhone/iPad

- 1. Open the email you received from Carson Dunlop when you purchased the eBook.
- 2. Click on '<u>Home Reference eBook</u>'. See Below.

# Order: #10407

| Product                                                              | Quantity | Price   |
|----------------------------------------------------------------------|----------|---------|
| Home Reference Kindle eBook<br>Download: <u>Home Reference eBook</u> | 1        | \$27.99 |
| Cart Subtotal:                                                       |          | \$27.99 |
| Tax:                                                                 |          | \$1.40  |
| Order Total:                                                         |          | \$29.39 |

- 3. In a few minutes you will see CDA-eHRB.mobi.
- 4. Click on **Open in Kindle**

#### For PC/Mac

- 1. Open the email you received from Carson Dunlop when you purchased the eBook.
- 2. Click on '<u>Home Reference eBook</u>'. See Below.

120 Carlton Street, Suite 407, Toronto, ON M5A 4K2 • 416-964-9415 or 1-800-268-7070 • www.carsondunlop.com, inspection@carsondunlop.com

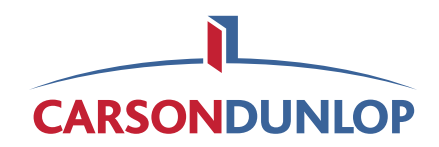

| Product                                                              | Quantity | Price   |
|----------------------------------------------------------------------|----------|---------|
| Iome Reference Kindle eBook<br>Jownload: <u>Home Reference eBook</u> | 1        | \$27.99 |
| Cart Subtotal:                                                       |          | \$27.99 |
| Tax:                                                                 |          | \$1.40  |
| Order Total:                                                         |          | \$29.39 |

- 3. It may take 5 minutes to download.
- 4. Double click on **CDA-eHRB.mobi** to open in Kindle.
  - a. Google Chrome Download will appear at the bottom left of the web browser.
  - b. Internet Explorer You will be prompted to Open, Save or Cancel at the bottom of the web browser.
- 5. Delete **CDA-eHRB.mobi** file from your PC/Mac.

### For Android

- 1. Open the email you received from Carson Dunlop when you purchased the eBook.
- 2. Click on '<u>Home Reference eBook</u>' and save the file to your desktop. See Below.

## Order: #10407

| Product                                                              | Quantity | Price   |
|----------------------------------------------------------------------|----------|---------|
| Home Reference Kindle eBook<br>Download: <u>Home Reference eBook</u> | 1        | \$27.99 |
| Cart Subtotal:                                                       |          | \$27.99 |
| Tax:                                                                 |          | \$1.40  |
| Order Total:                                                         |          | \$29.39 |

120 Carlton Street, Suite 407, Toronto, ON M5A 4K2 • 416-964-9415 or 1-800-268-7070 • www.carsondunlop.com, inspection@carsondunlop.com

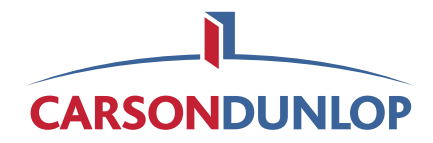

- 3. Connect the Android device to your computer with a USB cable.
- 4. On your computer, open **My Computer**. Click on the Android device.

| Organize 🔻                                       |                         |
|--------------------------------------------------|-------------------------|
| 🖂 🛧 Favorites                                    | Alarms<br>File folder   |
| > 🛜 Libraries                                    | Android                 |
| 🚛 Computer                                       | File folder             |
| <ul> <li>S (C:)</li> <li>Galaxy Nexus</li> </ul> | DCIM                    |
| 🕨 👝 Internal Storage                             | File folder             |
| • 🙀 Network                                      | Download<br>File folder |
|                                                  | Kindle<br>File folder   |

- 5. Click on Internal Storage to see the folders on your Android device.
- 6. Drag the **CDA-eHRB.mobi** file from your desktop and move it into the **Kindle** folder on the Android device.
- 7. Disconnect the USB cable.
- 8. Open the **Kindle App** on the device to read the Home Reference eBook.